2012年10月

京銀インターネット E B サービス 外国為替取引サービスご利用者 各位

株式会社京都銀行

京銀インターネット E B サービス (外国為替取引サービス)の一部システム変更のお知らせ

拝啓時下ますますご清栄のこととお慶び申し上げます。

平素は格別のご高配を賜り、誠にありがとうございます。

下記の通り、「京銀インターネットEBサービス(外国為替取引サービス)」につきまして、機能が 一部変更になりますのでお知らせいたします。

今後とも、「京銀インターネットEBサービス(外国為替取引サービス)」をご愛顧いただきますようお願い申し上げます。

記

1.システム変更日

平成 24年10月29日(月)より

- 2. 変更内容
- (1)相場情報の印刷機能を追加します

相場情報照会画面に表示されている相場情報を印刷する機能を追加いたします。

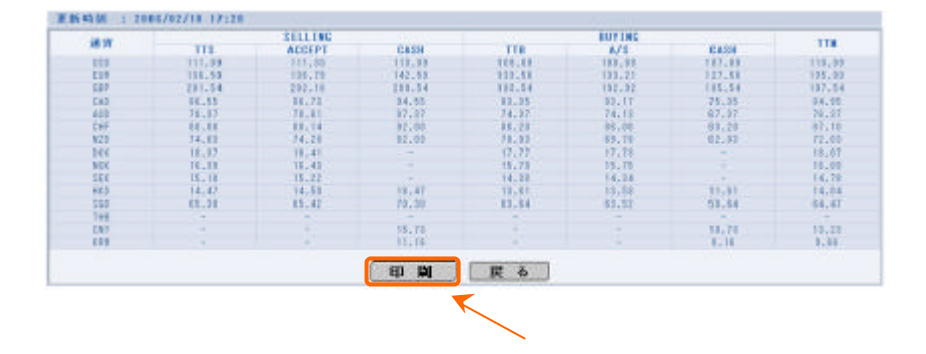

## (2) ヘルプウィンドウの選択項目を追加します

口座情報、国コード、送金目的のヘルプウィンドウで、選択項目の1行目に「(なし)」を追加 いたします。「(なし)」を選択することにより、口座情報、国コード、送金目的の入力内容をク リアできるようになります。

| 「( なし )」を<br>り、送金目的<br>アされます。 | 選択することによ<br>の入力内容がクリ |
|-------------------------------|----------------------|
| 送金目的                          |                      |
|                               |                      |

| 0 | 登録名林         | 送金日的コード | 送金日的サブコード |
|---|--------------|---------|-----------|
| 0 | いまし」<br>名称 1 | 0001    | 10        |
| ŏ | 名称2          | 0002    | 01        |
| 0 | 名称 3         | 0003    | 01        |
| 0 | 名称 4         | 0004    | 01        |

## (3)取引通知メールの体裁を変更します

外国送金の承認完了メールにおいて、セキュリティの観点から、他のメールに準じてお客様名 を表示しないよう変更いたします。件名、その他のメール内容は変更ありません。

| 件名 | [海外送金]お取引受付完了のお知らせ                                         |
|----|------------------------------------------------------------|
| 本文 | お申込みは承認されました。<br>受付番号:<受付番号><br>お申込内容の詳細は、「取引照会」にてご確認ください。 |
|    | <銀行名>                                                      |

## (4) 支払口座の入力方法を変更します

外国送金機能、依頼人情報メンテナンス機能において、口座入力欄は直接入力することができ なくなります。事前にお申込みいただいている口座情報をヘルプウィンドウから選択し、ご依頼 いただきますようお願いいたします。

| No. | メニュー/画面                                    | 項目名                       | 入力方法(変更前)                     | 入力方法(変更後)                     |
|-----|--------------------------------------------|---------------------------|-------------------------------|-------------------------------|
| 1   | 外国送金<br>依頼・修正画面<br>データテンプレートメンテ<br>ナンス修正画面 | 支払口座種別・番号                 | 直接入力可能<br>ヘルプウィンドウか<br>らの選択可能 | 直接入力不可<br>ヘルプウィンドウか<br>らの選択可能 |
| 2   | 依頼人情報メンテナンス<br>追加・修正画面                     | 円口座種別/口座番号<br>外貨口座種別/口座番号 | 直接入力可能<br>ヘルプウィンドウか<br>らの選択可能 | 直接入力不可<br>ヘルプウィンドウか<br>らの選択可能 |

口座情報の入力方法

また、2012年10月26日以前に作成したお取引の修正、またはテンプレートデータをご利用になる際、指定されている口座がお申込みいただいている口座と異なる場合はお取引を受付けることができません。

ヘルプウィンドウからの選択を促すエラーメッセージが出力されますので、ヘルプウィンドウ から口座情報を再選択していただくか、または既存のテンプレートを修正していただくなどご対 応いただきますようお願いいたします。

以 上